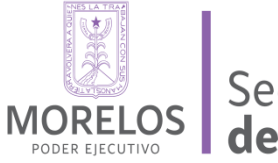

Secretaría **de Administración** 

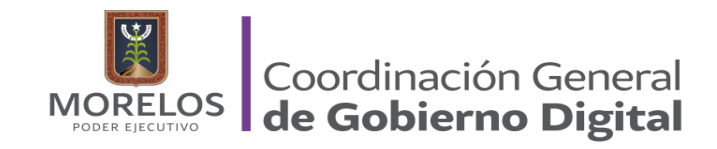

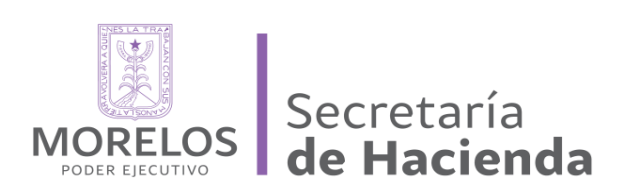

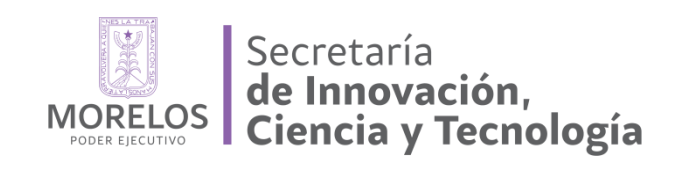

# MANUAL TECNICO DE INSTALACIÓN OCS INVENTORY

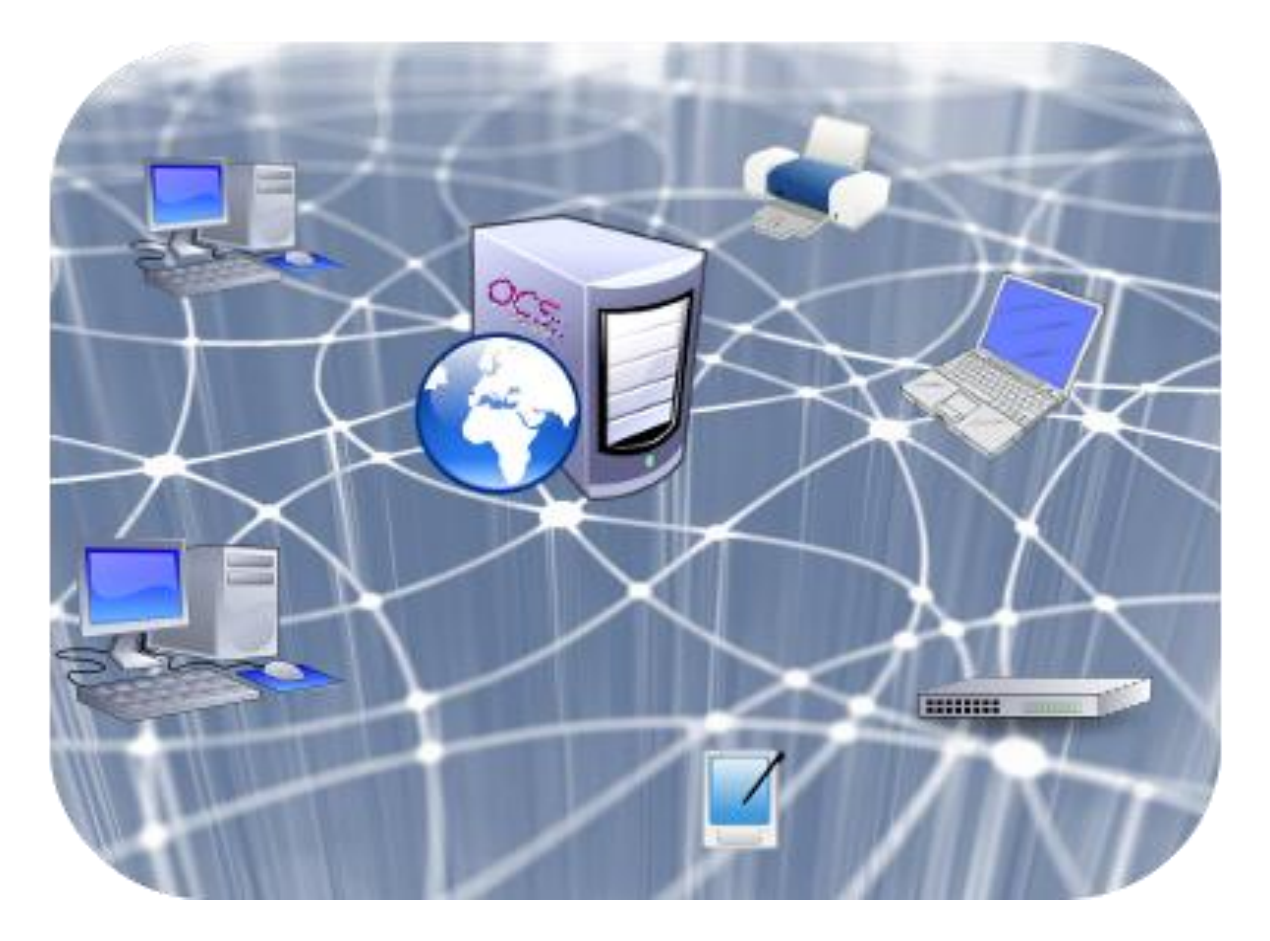

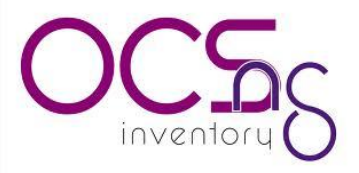

| ÍNDICE                                                              |             |
|---------------------------------------------------------------------|-------------|
| INTRODUCCIÓN                                                        |             |
| INSTALACION                                                         | <b>.</b> 3  |
| COMO RESOLVER LAS<br>ALERTAS DE SEGURIDAD                           | <b>.</b> 9  |
| ¿CÓMO MANEJAR ESTA APLICACIÓN?                                      | 13          |
| INSTALACION DEL<br>AGENTE (CLIENTE) EN WINDOWS                      | <b>.</b> 17 |
| INSTALACION DEL AGENTE<br>EN UN EQUIPO MAC                          |             |
| MEMORIA TECNICA DE INSTALACIONES<br>SOBRE EL SERVIDOR UBUNTU SERVER |             |
| ESTATUS ACTUAL DEL SISTEMA OCS INVENTORY                            |             |

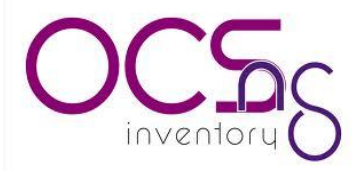

#### INTRODUCCIÓN

Open Computer and Software Inventory Next Generation (OCS) es un software libre que permite a los usuarios administrar el inventario de sus activos de TI. OCS-NG recopila información sobre el hardware y software de equipos que hay en la red que ejecutan el programa de cliente OCS ("agente OCS de inventario"). OCS puede utilizarse para visualizar el inventario a través de una interfaz web. Además, OCS comprende la posibilidad de implementación de aplicaciones en los equipos de acuerdo a criterios de búsqueda. Además, tiene muchas opciones más como escanear la red por medio del IPDiscovery, o instalar aplicaciones remotamente creando Builds.

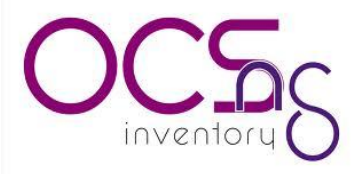

#### INSTALACION

PAQUETERIAS:

- APACHE2
- MYSQL
- PERL
- OCS INVENTORY

| 1INICIAMOS ABRIENDO UNA TERMINAL DE UBUNTU SE | RVER |
|-----------------------------------------------|------|
|-----------------------------------------------|------|

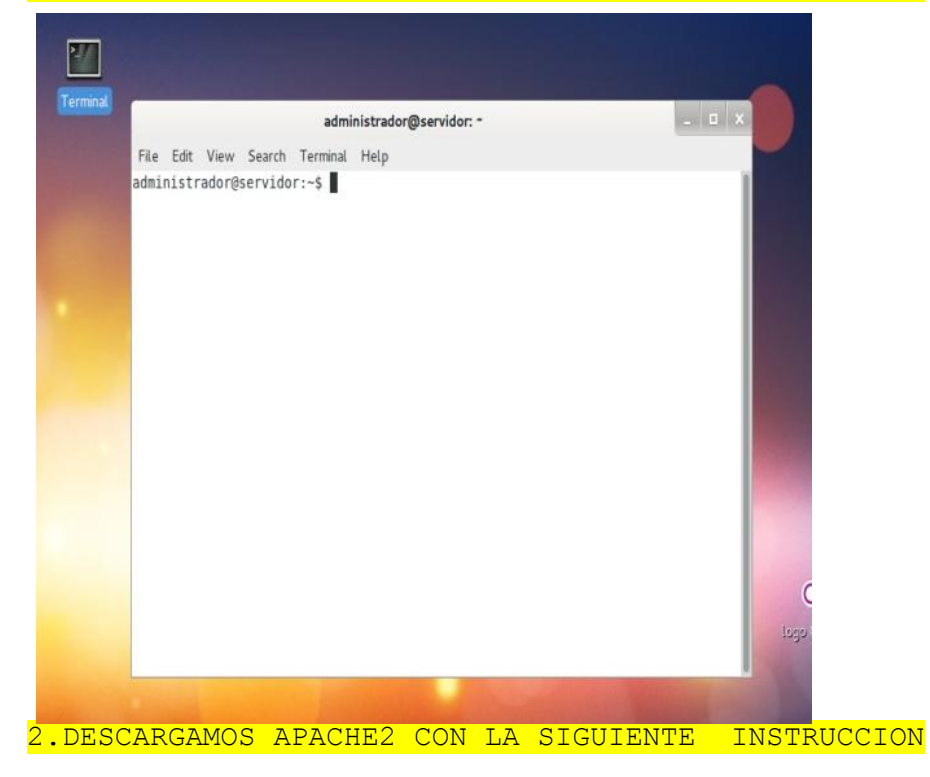

-sudo apt-get install apache2 <-----Daremos enter

-Ingresaremos la contraseña del super usuario como se muestra en

| administrador@servidor: ~                                                                     | > |
|-----------------------------------------------------------------------------------------------|---|
| File Edit View Search Terminal Help                                                           |   |
| administrador@servidor:~\$ sudo apt-get install apache2<br>[sudo] password for administrador: |   |

-posteriormente iniciara la descarga

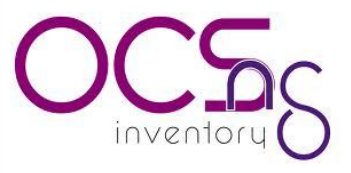

3.-CONTINUAREMOS CON LA INSTALACION DE MYSQL PARA LA INSTALACION ESCRIBIREMOS LA SIGUIENTE INSTRUCCION DENTRO DE UNA TERMINAL.

-----

sudo apt-get install mysql-server mysq-common

. . . . . . .

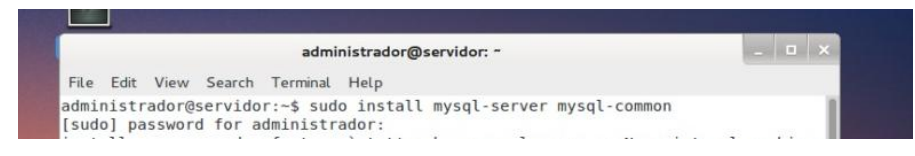

\_\_\_\_\_

Nota: Una vez en la instalación procederemos a configurar la contraseña del usuario, en este caso el usuario es root y la contraseña es la que nosotros ingresaremos.

| While not m<br>for the MyS | Configuración de mysql-server-5.5<br>andatory, it is highly recommended that you set a password<br>QL administrative "root" user. |
|----------------------------|----------------------------------------------------------------------------------------------------|
| If this fie<br>New passwor | ld is left blank, the password will not be changed.<br>d for the MySQL "root" user:                                               |
| ******                     | <aceptar></aceptar>                                                                                                    |
|                            |                                                                                                    |

4.INSTALAMOS PHP CON LA SIGUIENTE LINEA DE COMANDO EN LA TERMINAL DE UBUNTU SERVER.

| apt-ge | et in | nstali | l php5  | php5-my  | vsql php5-gd                    |   |   |   |
|--------|-------|--------|---------|----------|---------------------------------|---|---|---|
|        |       |        |         |          | root@servidor: ~                | - | • | × |
| File   | Edit  | View   | Search  | Terminal | Help                            |   |   |   |
| root   | ðserv | idor:  | ~# sudo | apt-get  | install php5 php5-mysql php5-gd |   |   |   |

#### 5.-SE INSTALARAN LAS SIGUIENTES LIBRERIAS

sudo apt-get install libapache2-mod-perl2 libxml-simple-perl libcompresszlib-perl libapache-dbi-perl libnet-ip-perl libsoap-lite-perl

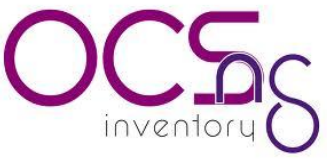

| 6INSTALAREMOS MODULO snmp y snmpd                                                                                                    |
|----------------------------------------------------------------------------------------------------|
| sudo apt-get install snmp snmpd                                                                                                    |
| INSTALACION DE CPAN                                                                                                    |
| 7DESCARGANDO PAQUETE build essential                                                                                                    |
| sudo apt-get install snmp snmpd                                                                                                    |
| 6INSTALACION DE OCS INVENTORY.                                                                                                    |
| sudo apt-get install ocsinventory-server ocsinventory-reports                                                                                                    |
| root@servidor:~<br>File Edit View Search Terminal Help<br>root@servidor:~# clear                                                                                                    |
| root@servidor:~# sudo apt-get install ocsinventory-server ocsinventory-reports<br>Leyendo lista de paquetes Hecho                                                                                                    |
| /INICIAMOS EL SERVICIO DE APACHEZ                                                                                                    |
| <pre>sudo /etc/init.d/apache2 start</pre>                                                                                                    |
|                                                                                                    |
| root@servidor: ~ _                                                                                                    |
| File Edit View Search Terminal Help<br>root@servidor:~# sudo /etc/init.d/apache2 start<br>* Starting web server apache2<br>apache2: Could not reliably determine the server's fully qualified domain name,<br>using 127.0.1.1 for ServerName<br>httpd (pid 2057) already running |
| root@servidor:~#                                                                                                    |
|                                                                                                    |
| 8ABRIMOS EL NAVEGADOR Y UBICAMOS LA SIGUIETENTE DIRECCION:                                                                                                    |
| http://localhost/ocsreports/                                                                                                    |

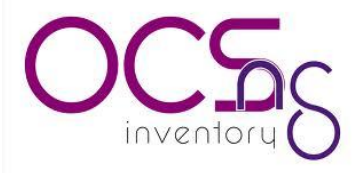

#### 9.-MOSTRARA LA SIGUIENTE VENTANA

| Aplicaciones Lugares 🕼        | OCS Inventory                                                                                                    | 🔤 🕃 💼 и 13:37 👱                                       |
|-------------------------------|----------------------------------------------------------------------------------------------------|-------------------------------------------------------|
| < > Mittp://localhost/ocsrepo | s/                                                                                                    | C                                                     |
|                               | OCS-NG Inventory Installation                                                                                                    |                                                       |
|                               | DB configuration not completed. Automatic install launche                                                                                                    | d                                                     |
| G                             | WARNING: You will not be able to build any deployment package with<br>than 8MB<br>'ou must raise both <b>post_max_size</b> and <b>upload max_filesize</b> in your php.<br>this limit. | i size greater<br>ini to encrease                     |
|                               | WARNING: If you change default database name (ocsweb), don't forget<br>ocs engine files                                                                                               | to update your                                        |
| MySOI logi                    | reet                                                                                                    | USUARIO DE MYSQL EN ESTE<br>CASO ESTE CASO ES "root"  |
| MySQL pass                    | rd:                                                                                                    | CONTRASEÑA CONFIGURADA EN<br>LA INSTALACION DE MYSOL  |
| Name of Da                    | ase: ocsweb                                                                                                    | NO SE MODIFICA                                        |
| MySQL Hos                     | Inne: Localhost                                                                                                    | NOMBRE DEL HOST DONDE SE<br>INSTALO MYSQL "localhost" |
|                               |                                                                                                    |                                                       |

10.SIGUIENTE PANTALLA DE CONFIGURACION

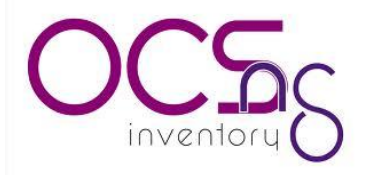

| Aplicaciones Lugares                                                                                                    |   | 10 | 13:49 |     |
|----------------------------------------------------------------------------------------------------|---|----|-------|-----|
| OCS Inventory                                                                                                    |   |    | - 5   | ı x |
| Web                                                                                                    |   |    |       |     |
| A state of the state of the state of |   |    | G     | 0   |
| OCS-NG Inventory Installation                                                                                                    | 1 |    |       |     |
|                                                                                                    |   |    |       |     |
| DB configuration not completed. Automatic install launched                                                                                                    |   |    |       |     |
| Please wait, database update may take up to 30 minutes                                                                                                    |   |    |       |     |
| MySQL config file successfully written (using root account)                                                                                                    |   |    |       |     |
| Existing database updated                                                                                                    |   |    |       |     |
| Database engine checking                                                                                                    |   |    |       |     |
| WARNING: files/or segant are missing, if you do not reinstall the DEDLOY feature want he available                                                                                                    |   |    |       |     |
| Table 'files' was empty                                                                                                    |   |    |       |     |
| No subnet.csv file to import                                                                                                    |   |    |       |     |
| Network netid computing. Please wait                                                                                                    |   |    | n     |     |
| Network netid was computed => 0 successful, 0 were already computed, 0 were not computable                                                                                                    |   |    |       |     |
| Netmap netid computing. Please wait                                                                                                    |   |    |       |     |
| Netmap netid was computed => 0 successful, 0 were already computed, 0 were not computable                                                                                                    |   |    |       |     |
| Cleaning orphans                                                                                                    |   |    |       |     |
| 0 orphan lines deleted                                                                                                    |   |    |       |     |
| Cleaning netmap                                                                                                    |   | Г  |       |     |
| 0 netmap lines deleted                                                                                                    |   |    |       |     |
| Please enter the label of the windows client tag input box:<br>(Leave empty if you don't want a popup to be shown on each agent launch)                                                                                                    |   |    |       |     |
| Submit                                                                                                    |   |    |       |     |
| Journe                                                                                                    |   |    |       |     |
| 🔯 🗉 root@servidor: ~ 🛛 😥 OCS Inventory                                                                                                    |   |    |       |     |

#### 11.-LA INSTALACION HA SIDO FINALIZADA PODEMOS INICIAR SESION CON NOMBRE DE USUARIO "admin" Y SU CONTRASEÑA "admin".

| Aplicaciones Lugares |                 |                                                                                                    | 🖂 🔒 🚔 | # 13:56 |                                                             |
|----------------------|-----------------|----------------------------------------------------------------------------------------------------|-------|---------|-------------------------------------------------------------|
|                      |                 | OCS Inventory                                                                                                    |       | - 8     | ×                                                           |
| Web                  |                 |                                                                                                    |       |         |                                                             |
| < > Mttp://local.hd  | ost/ocsreports/ | finstall.php                                                                                                    |       | C       | •                                                           |
|                      |                 | OCS-NG Inventory Installation                                                                                        |       |         |                                                             |
|                      | 1               | Label NOT added (not tag will be asked on client launch)                                                             |       |         |                                                             |
|                      | 0               | Installation finished you can log in index.php with login=admin and password=admin<br>Click here to enter OCS-NG GUI |       |         | DAMOS CLICK SOBRE ESTA LA<br>LINEA AZUL PARA INICIAR SESION |
|                      |                 |                                                                                                    |       |         |                                                             |

12.-INICIO DE SESION.

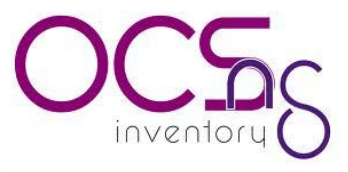

| Aplicaciones Lugares                                                                                                    |                  |
|----------------------------------------------------------------------------------------------------|------------------|
| OCS Inventory                                                                                                    |                  |
| Web                                                                                                    |                  |
| K >> Matter Matter M |                  |
| OCS                                                                                                    |                  |
|                                                                                                    |                  |
|                                                                                                    |                  |
| User                                                                                                    | ► USUARIO= admin |
| oser. autim                                                                                                    |                  |
| Password:                                                                                                    | PASS= admin      |
|                                                                                                    |                  |
| Send CLICK ENVIAR                                                                                                    |                  |
|                                                                                                    |                  |
|                                                                                                    |                  |

|              |           | SECURITY ALER<br>Your install.php exists in your inst              | T!<br>allation directory. | Ver. 2.0.2 |
|--------------|-----------|--------------------------------------------------------------------|---------------------------|------------|
| ot supported | <b>†6</b> | 11 47 22 1° ¢                                                      | € 5 🖀 🕞 🤅                 | 3 🖸 ?      |
|              | ACTIV     | TTY SOFTWARE HARDWARE ELSE                                         | MESSAGES                  |            |
|              |           | Machines in base                                                   | 0                         | 0          |
|              |           | Seen machines                                                      | 0                         |            |
|              |           | Machines contact server today                                      | 0                         |            |
|              |           | Number of inventory machine today                                  | 0                         | k          |
|              |           | Machines not see since more of 30 day(s)<br>Number of SNMP devices | 0                         |            |
|              |           | Hamber of SAPA devices                                             |                           |            |
|              |           |                                                                    |                           |            |
|              |           |                                                                    |                           |            |

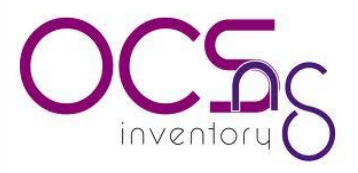

#### COMO RESOLVER LOS ALERTAS DE SEGURIDAD

1.EL ARCHIVO install .php SE ENCUENTRA DENTRO DEL DIRECTORIO DE INSTALACION.

 

 SECURITY ALERT! Your install.php exists in your installation directory.

 ABRIMOS UNA NUEVA TERMINAL DE UBUNTU Y NOS UBICAMOS EN LA SIGUIENTE DIRECCCION.

 /usr/share/ocsinventory-reports/

 TERMINAL:

 cd /usr/share/ocsinventory-reports/

NOTA:LA DIRECCION SE MUEVA EL ARCHIVO install.php DEBE RECORDAR.

.....

sudo mv install.php /etc/

LA ALERTA DE SEGURIDAD DEVERA DESAPARECER AL ACTUALIZAR NUESTRO NAVEGADOR.

\_\_\_\_\_

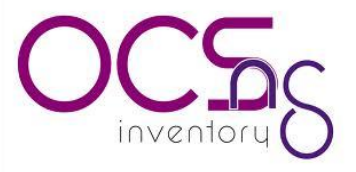

#### 2.-LA SIGUIENTE ALERTA HACE REFERENCIA A QUE LA CONTRASEÑA DEL ADMINISTRADOR(admin) ES LA QUE NOS DA POR DEFAULT. PARA RESOLVERLA VAMOS CAMBIARLA.

| Aplicaciones Lugares         |                                             | 🖂 🖹 📾 🦛 14:27 🖳 |                       |
|------------------------------|---------------------------------------------|-----------------|-----------------------|
|                              | OCS Inventory                               | ×               | -                     |
| Web                          |                                             |                 |                       |
| < > Mttp://localhost/ocsrepo | rts/index.php?function=visu_computers       | C O             |                       |
| OC5 <sub>S</sub>             |                                             | Ver. 2.0.2      |                       |
| ot supported                 |                                             |                 |                       |
| <b>B</b> #7BQ                |                                             | × • • • •       |                       |
|                              |                                             | -               |                       |
|                              | Show: 20 V                                  |                 |                       |
|                              | testrict view:                              |                 |                       |
|                              | NO RESULT                                   |                 |                       |
|                              | NO RESULT                                   |                 |                       |
|                              |                                             |                 |                       |
|                              |                                             |                 |                       |
|                              |                                             |                 |                       |
|                              |                                             |                 |                       |
|                              |                                             |                 |                       |
|                              |                                             |                 |                       |
|                              |                                             |                 |                       |
|                              |                                             |                 |                       |
| 🗉 root@servidor: /usr/s 🚳    | OCS Inventory 💮 translate.google.com.mx     |                 |                       |
|                              |                                             |                 |                       |
| nlicaciones Lugares          | 1111                                        | 🖂 🖻 📾 🐗 14:32 🐺 |                       |
|                              | OCS Inventory                               | _ = ×           |                       |
| eb                           |                                             |                 |                       |
| http://localhost/ocsrepo     | ts/index.php?function=account_config&head=1 | C 🗘             |                       |
| OCS Inventory × OCS In       | ventory ×                                   |                 |                       |
|                              |                                             |                 | NUEVA CONTRASEÑA PARA |
|                              |                                             | 1               |                       |
| u                            | er ID: admin                                |                 | EL USUARIO : admin    |
| т                            | pe: Super administrators Y                  |                 |                       |
|                              |                                             |                 | T                     |
| G                            | oup: 🗸 다                                    |                 |                       |
|                              |                                             |                 |                       |
| N                            | ime:                                        |                 |                       |
| L                            | STNAME:                                     |                 |                       |
|                              |                                             |                 |                       |
| E                            | mail:                                       |                 |                       |
| c                            | mments: Default administrator account       |                 |                       |
|                              |                                             |                 |                       |
| P                            | ssword:                                     |                 |                       |
|                              |                                             |                 |                       |
|                              | 28                                          |                 |                       |
|                              |                                             |                 |                       |
|                              |                                             |                 |                       |
|                              |                                             |                 |                       |

HEMOS CAMBIADO LA CONTRASEÑA PARA EL ADMINISTRADOR.

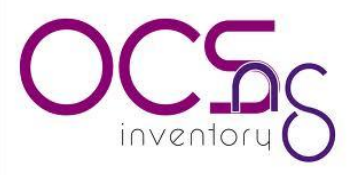

#### 3.ALERTAS DE SEGURIDAD;;;;

Security Alert! The default SQL login/password is activate on your database: ocsweb

ABRIMOS UNA TERMINAL DE UBUNTU SERVER Y ESCRIBIMOS LAS SIGUIENTES LINEAS.

|                                                          | <b>.</b> | <br> |
|----------------------------------------------------------|----------|------|
| root@servidor: ~                                         |          |      |
| File Edit View Search Terminal Help                      |          |      |
| oot@servidor:∼# mysql -u root mysql -p<br>nter password: |          |      |

INGRESAMOS NUESTRA CONTRASEÑA DE MYSQL.

UNA VEZ DENTRO DE MYSQL ESCRIBIREMOS LO SIGUIENTE

mysql>UPDATE mysql.user SET Password = PASSWORD('ocssecret') WHERE
User = 'ocs'

mysql> FLUSH PRIVILEGES;
mysql> exit

CAMBIAMOS LA CONTRASEÑA DE OCS DE LA BASE DE DATOS LO DEMAS LO DEJAMOS IGUAL

AHORA ACTUALIZAREMOS LA CONTRASEÑA EN EL ARCHIVO UBICADO EN LA DIRECCION /etc/apache2/conf.d/

TERMINAL:

|                                     | į  |
|-------------------------------------|----|
| <pre>#cd /etc/apache2/conf.d/</pre> | į  |
| #sudo gedit ocsinventory.conf       | į  |
|                                     | j, |

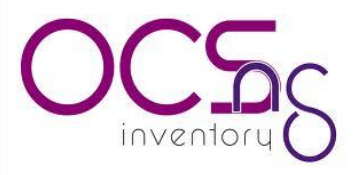

EL ARCHIVO A MODIFICAR ES EL ocsinventory.conf # Name of database PerlSetEnv OCS\_DB\_NAME ocsweb PerlSetEnv OCS\_DB\_LOCAL ocsweb # User allowed to connect to database PerlSetEnv OCS\_DB\_USER ocs # Password for user PerlSetVar OCS\_DB\_PWD\_OCS

PROCEDEREMOS A MODIFICAR OTRO ARCHIVO UBICADO EN LA SIGUIENTE ARCHIVO UBICADO EN LA DIRECCION /usr/share/ocsinventory-reports/

EL NOMBRE DEL ARCHIVO dbconfig.inc.php

TERMINAL

| #cd /usr/share/ocsinvetory-reports/<br>#sudo gedit dbconfig.inc.php |                                                                            |
|---------------------------------------------------------------------|----------------------------------------------------------------------------|
| dbconfig.inc.php (/usr/share/ocsinventory-reports) - gedit 🗉 🗴      |                                                                            |
| File Edit View Search Tools Documents Help                          |                                                                            |
| 🕒 🕒 Open 🐱 🎂 Save   🚍   🥱 Undo 🧬   💑 🖶 💼   🔍 🕱 .                    |                                                                            |
| <pre>     dbconfig.inc.php ×</pre>                                  | CAMBIAMOS LA<br>CONTRASEÑA POR LA<br>NUEVA GUARDAMOS<br>EL ARCHIVO Y LISTO |
| REINICIAMOS EL SERVICIO DE APACHE :                                 |                                                                            |
| #sudo /etc/init.d/apache2 restart<br>NOTA: ACTUALIZAR EL NAVEGADOR. |                                                                            |

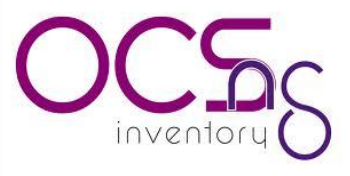

Después de haber realizado lo anterior ingresamos a nuestro navegador y colocamos la ip de nuestro servidor con el siguiente formato xxx.xxx.xxx/ocsreports

| 005    | OCDext Ser      | neration and the | ler. 41 |
|--------|-----------------|------------------|---------|
| rveneu | unventorų. U    | 图示[]=            |         |
|        | Nombre usuaris: | nin              |         |
|        | Contraseña: 🚥   |                  |         |
|        | A               | cetter           |         |
|        |                 |                  |         |
|        |                 |                  |         |

¿CÓMO MANEJAR ESTA APLICACIÓN?

| ULDC<br>Interkeep |                     | OC             | Sex1 Se               | nera       | lion              |    |             |      |               | er. 4100 |
|-------------------|---------------------|----------------|-----------------------|------------|-------------------|----|-------------|------|---------------|----------|
| 69                | 0                   | ) 🕮 😋          | 02                    | ľ          | <b>8</b> 6        | 3  |             | 2    | •             | 2        |
|                   |                     | Te             | idas las comput       | adores     |                   |    |             |      |               |          |
|                   | 1 Result<br>(Descar | eda Mo<br>seti | obar: 15 💌            | Adcio      | narcolum          | 18 | Incie       | skær | l             |          |
|                   |                     |                |                       |            |                   |    |             |      |               |          |
| Teg X             | \                   | X Computado    | r X Nambre<br>usuario | X Si<br>0; | stema<br>perativo | x  | RAM<br>(HB) | ×    | (PU<br>(HH1:) | ×        |

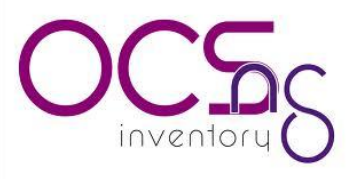

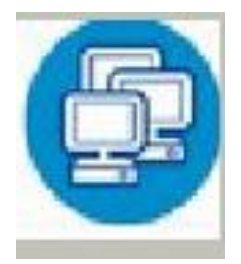

El primer botón nos permite ver todas las computadoras que son reconocidas por esta aplicación.

Este botón permite adicionar mas usuarios para la configuración y administración de esta aplicación, asignando los privilegios de un administrador.

|                                           | S.                                                      |          |   |
|-------------------------------------------|---------------------------------------------------------|----------|---|
| A.00                                      | clonar on nuevo usuario                                 |          |   |
| Nombre :<br>Camb<br>contraseña :<br>Tipo: | fernande<br>plar<br>fernande ×                          |          | = |
|                                           |                                                         |          |   |
|                                           | Datas existentes:                                       |          |   |
| admin                                     | Administrador                                           | ×        |   |
| admin<br>Nombre                           | Administrador                                           | ×        |   |
| Nombre<br>admin<br>admin                  | Administrador<br>Administrador<br>Tipo<br>Administrador | ×<br>lor | , |

Lo siguiente nos permite configurar:

-Active o no el despliegue de nuevos agentes

-El tiempo en segundos entre cada ciclo de descarga.

|                        | 51                                  | -                       |                |
|------------------------|-------------------------------------|-------------------------|----------------|
|                        |                                     | onligurar               | 1              |
| Namedar a              | Valar                               | Namedarw                | Water          |
| alito_duplicate_Lvil   | Monatal<br>Monatalane<br>Monatalane | DIFLOY                  | Won<br>Flore   |
| DOWNLOAD               | Cion<br>Riorr                       | DOWN.OAD_CYCLE_LATENCY  | 10000 <u>+</u> |
| DOWNLOAD_PRAG_LATENCY  | ETO                                 | DOWM.OAD_PERIOD_LATENCY | e +            |
| DOWNLOAD_PERIOD_LENGTH | III *                               | DUMA.OAD_TIMEOUT        | 130 +          |
| recourse v             | Custon                              | INVENTORY_DIFT          | 10 ore         |
| INVENTORY_TRANSACTION  | er on<br>Clorer                     | PRESCOVER               | ition Parts    |
| IPDESCOVER_BATOUCY     | [104 ] +                            | PRESCOVER_HAR_ALIVE     | e 💼 🛨          |
| LOCAL_PORT             | E80 +                               | LOCAL DEPART            | Docal con      |
| e tria Parta           | Con<br>Porr                         | moros,een               |                |
| ADDITTAY               | Con<br>Fore                         | TRACE_DELETED           | Cos<br>Wore    |
| UPDATE                 | Con                                 |                         |                |

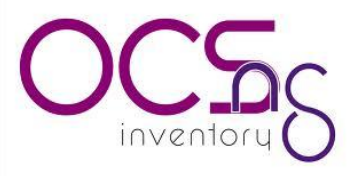

Para saber si existen equipos duplicados en el servidor, las comparativas pueden ser personalizadas.

|         | ~~~                                    |
|---------|----------------------------------------|
|         | (                                      |
|         | 5.20                                   |
|         | ~~~~~~~~~~~~~~~~~~~~~~~~~~~~~~~~~~~~~~ |
|         |                                        |
|         |                                        |
| Ad      | icionar un nuevo archivo a la base     |
|         |                                        |
| Archivo | Examinar                               |
|         | Acentar                                |
|         | - Colivor                              |

Esta ventana emergente solicita la "TAG" valor que se utiliza para etiquetar a los equipos y su función es facilitar el inventario de equipos.

| Archivo de configura   | ación de la etiqueta   |
|------------------------|------------------------|
| Modificación exitosa d | el archivo de etiqueta |
| Texto de la            | etiqueta:              |
| dame tus datos p       | or 📥                   |

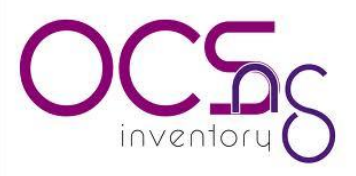

Software de diccionario se utiliza para clasificar el software detectado. Esta característica es muy útil cuando usamos ocs inventory. Por ejemplo se tienen muchas versiones de Microsoft office pero no nos preocupemos por la versión solo nos enfocaremos en el número total de office.

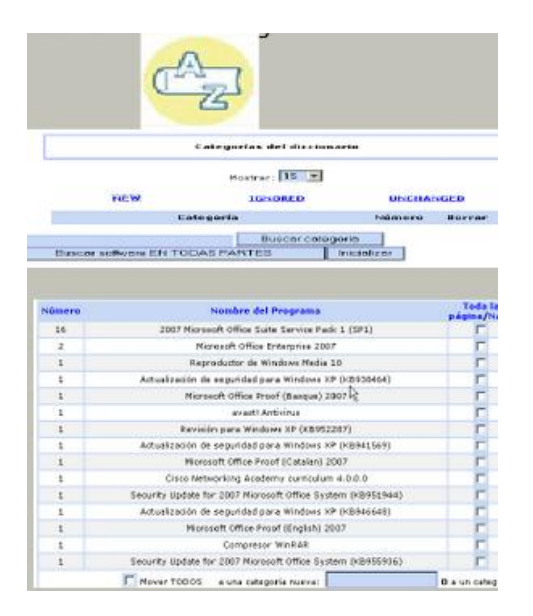

La administración del servidor atravez de su navegador web para los que las computadoras no están conectadas en la red, usted puede importar los resultados a partir de un archivo creado.

| Importación local (Al servidor: http://loca | alhost 80)<br>Examinar. |
|---------------------------------------------|-------------------------|
|                                             | Aceptar                 |

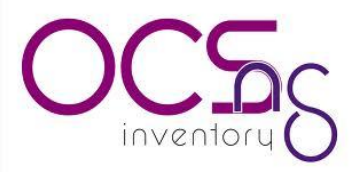

#### INSTALACION DE DEL ANGENTE (CLIENTE) EN WINDOWS

Bajaremos el agent de OCS Inventory desde Ya tenemos el usuario "inventario" creado, con la contraseña "contraseña". Es hora de que su pagina web http://www.ocsinventory-ng.org.

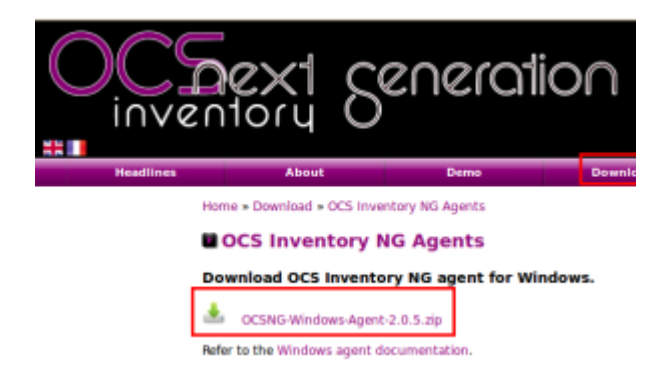

Una vez bajado y descomprimido, empezaremos la instalación, ejecutamos el archivo , y comenzaremos el proceso según las capturas que pondré a seguir.

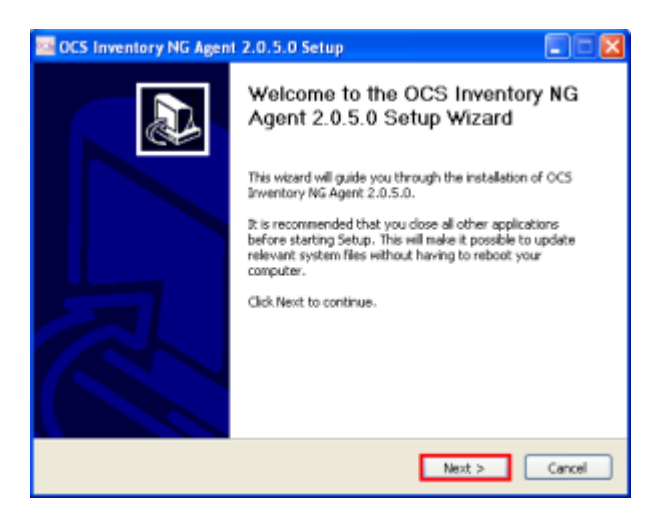

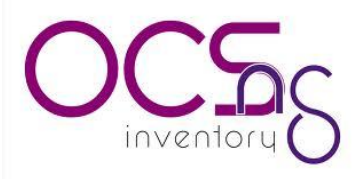

| CCS Inventory NG Agent                                                                                                    | 2.0.5.0 Setup                                                                                                    | 🛛                            |  |  |
|----------------------------------------------------------------------------------------------------|----------------------------------------------------------------------------------------------------|------------------------------|--|--|
|                                                                                                    | cense Agreement<br>lease review the license terms before installing C<br>IG Agent 2.0.5.0.                                                                                                    | OCS Inventory                |  |  |
| Press Page Down to see the re                                                                                                    | st of the agreement.                                                                                                    |                              |  |  |
| OCS Inventory NG                                                                                                    | Licence                                                                                                    | 1                            |  |  |
| OCS Inventory NG software is released under the GNU GPL version 2 license<br>(see below).                                                                                                    |                                                                                                    |                              |  |  |
| Nowever, this product is also a<br>software components included<br>Zilb, OpenSSL, cURL, TinyAML                                                                                                    | subordinate to the License Agreements of the<br>in OCS Inventory NG Agent for Windows,<br>and ZipArchive.                                                                                                    | ~                            |  |  |
| If you accept the terms of the<br>agreement to install OCS Inven                                                                                                    | agreement, click I Agree to continue. You must a<br>story NS Agent 2.0.5.0.                                                                                                    | accept the                   |  |  |
| OCS Inventory NG                                                                                                    | < Back I Agree                                                                                                    | Cancel                       |  |  |
|                                                                                                    |                                                                                                    |                              |  |  |
| CCS Inventory NG Agent                                                                                                    | 2.0.5.0 Setup                                                                                                    |                              |  |  |
| CS Inventory NG Agent                                                                                                    | 2.0.5.0 Setup<br>hoose Components<br>Choose which features of OCS Inventory NG Age<br>want to install.                                                                                                    | nt 2.0.5.0 you               |  |  |
| Check the components you was<br>install. Click Next to continue.                                                                                                    | 2.0.5.0 Setup<br>hoose Components<br>Droose which features of OCS Inventory NG Age<br>want to install.<br>Int to install and uncheck the components you do                                                                                                    | nt 2.0.5.0 you               |  |  |
| Check the components you wai install. Click Next to continue.                                                                                                    | 2.0.5.0 Setup<br>house Components<br>Choose which features of OCS Inventory NG Age<br>work to install.<br>Int to install and uncheck the components you do<br>Metwork inventory                                                                                                    | nt 2.0.5.0 you               |  |  |
| Check the components you wai install. Click Next to continue.<br>Select the type of install:<br>Cr, select the optional<br>components you wish to<br>install:                                                                                                    | 2.0.5.0 Setup         house Components         choose which features of OCS Inventory NG Age<br>want to install.         int to install and uncheck the components you do         Mitwork inventory         Working data folder         Upgrade from 1.2: Agent         O CS Inventory Agent         Working variation (server reachable)         Local inventory (no network connection)         W Uninstaller                                   | nt 2.0.5.0 you               |  |  |
| Check the components you were<br>install. Click Next to continue.<br>Select the type of install:<br>Cry, select the type of install:<br>Cry, select the type of install install:<br>Cry, select the type of install install:<br>Cry, select the type of install install:<br>Cry, select the type of install install inst | 2.0.5.0 Setup      house Components      house which features of OCS Inventory NG Age want to install      nt to install and uncheck the components you do <u>Network inventory     Verking data folder      Upgrade from 1.X Agent     OCS Invertory Agent     OCS Inventory (server reachable)     Local inventory (on network connection)     Uninstaler      Description      Restan your mouse over a component to ser      description </u> | nt 2.0.5.0 you<br>nt want to |  |  |

En la siguiente captura, deberemos meter los datos de nuestro servidor, empezaremos por poner la IP de nuestro servidor, de tal manera que en la primera casilla quedaría algo como lo siguiente:

| 🔤 OCS Inventory NG                              | Agent 2.0.5.0 Setup                                                                       |
|-------------------------------------------------|-------------------------------------------------------------------------------------------|
| OCS<br>inventory                                | OCS Inventory NG Server properties<br>Fill in OCS Inventory NG Server address and options |
| Server URL ( http[s]://<br>http://192.168.0.33/ | your_ocs_server[:ocs_server_port]:/ocsinventory )<br>ocsinventory                         |
| Server credentials (o                           | ptiona)                                                                                   |
| Password :<br>Server security (DIS/             | ABLING THIS IS NOT RECOMMENDED)                                                           |
| Validate o<br>CA Certificat                     | ntificates (specify path to file cacert.pem below) e path cacert.pem                      |
| OCS Inventory NG                                | < Back Next > Cancel                                                                      |

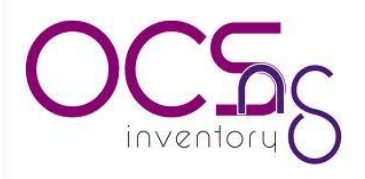

| 🔜 OCS Inventory N   | G Agent 2.0.5.0 Setup                                             |
|---------------------|-------------------------------------------------------------------|
| OCS                 | Proxy Server properties<br>If needed, specify proxy server to use |
| Proxy type :        | None                                                              |
| Address :           |                                                                   |
| Part :              |                                                                   |
| Proxy credentials ( | optional)                                                         |
| User :              |                                                                   |
| Password            |                                                                   |
| OCS Inventory NS    | < Back Next > Cancel                                              |

Ahora escogeremos las opciones "Enable verbose log" y "Immediatly launch inventory (=/NOW)", con lo que el inventario se realizara en este momento y lo hará de forma verbose, es decir hará un resumen más completo.

| CCS Inventory NG A                                                                                                    | gent 2.0.5.0 Setup                                                                                                    | 🛛                                            |
|----------------------------------------------------------------------------------------------------|----------------------------------------------------------------------------------------------------|----------------------------------------------|
| OCS                                                                                                    | OCS Inventory NG Agent for Windows pro<br>If needed, specify OCS Inventory NG Agent opti                                                                                                    | perties<br>ons                               |
| General options  Enable verbose I Do not scan for I Never ask for TA Specify TAG value :  Setup options Do not registrer Do not registrer Do not registrer Do not registrer Do not registrer COCS Inventory NG | og<br>nstalled Software<br>KG<br>service - agent must be launched manually (= /NO_SE<br>iystray applet to automatically start (= /NO_SVSTRAY<br>h inventory (= /NOW)                                                                                      | RVGCE)<br>)                                  |
|                                                                                                    | < Back Next >                                                                                                    | Cancel                                       |
| L                                                                                                    |                                                                                                    |                                              |
| OCS Inventory NG A                                                                                                    | gent 2.0.5.0 Setup                                                                                                    |                                              |
| OCS Inventory NG A                                                                                                    | gent 2.0.5.0 Setup<br>Choose Install Location<br>Choose the folder in which to install OCS Invento<br>2.0.5.0.                                                                                                    | rry NG Agent                                 |
| Setup will install OCS Inventory NG A                                                                                                    | gent 2.0.5.0 Setup<br>Choose Install Location<br>Choose the folder in which to install OCS Invento<br>2.0.5.0.<br>entory NG Agent 2.0.5.0 in the following folder. To in<br>rise and select another folder. Click Install to start th                     | ery NG Agent<br>stal in a<br>e installation. |
| Setup will install OCS Immedifierent folder                                                                                                    | gent 2.0.5.0 Setup<br>Choose Install Location<br>Choose the folder in which to install OCS Invento<br>2.0.5.0.<br>entory NG Agent 2.0.5.0 in the following folder. To in<br>use and select another folder. Click Install to start the<br>Sinventory Agent | owse                                         |
| CCS Inventory NG A                                                                                                    | gent 2.0.5.0 Setup<br>Choose Install Location<br>Choose the folder in which to install OCS Invent<br>2.0.5.0<br>antory NG Agent 2.0.5.0 in the following folder. To in<br>rise and select another folder. Click Install to start th<br>S Inventory Agent  | stal in a<br>e installation.                 |

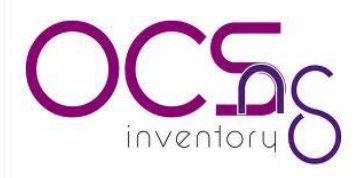

| 🔤 OCS Inventory NG Agen         | 1 2.0.5.0 Setup                                                                                                    |
|---------------------------------|----------------------------------------------------------------------------------------------------|
| OCS<br>inventory                | stalling<br>Sease wait while OCS Inventory NG Agent 2.0.5.0 is being<br>nstalled.                                                                                             |
| Trying to stop service and kill | <pre>XXCESSES </pre>                                                                                                    |
| 🔤 OCS Inventory NG Agen         | t 2.0.5.0 Setup                                                                                                    |
|                                 | Completing the OCS Inventory NG<br>Agent 2.0.5.0 Setup Wizard<br>OCS Invertory NG Agent 2.0.5.0 has been installed on your<br>computer.<br>Click Finish to close this wizard. |
|                                 | < Back Rnish Cancel                                                                                                    |

Por ultimo tras la instalación, podremos ver un icono de OCS Inventory junto a la hora en la barra de inicio y ya tendremos en nuestro servidor, una línea con el cliente recién conectado, y una larga lista con todo el software y hardware que lo compone.

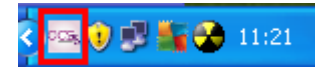

Nuestro servidor muestra los reportes de los agentes instalados.

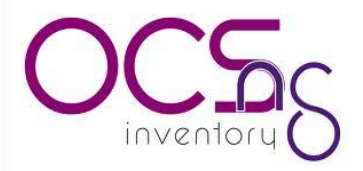

|                    | 30                  |               |                   | PR (27 5) (10        | 2000 a        |
|--------------------|---------------------|---------------|-------------------|----------------------|---------------|
| 9999               |                     |               |                   |                      | 000           |
|                    |                     | Restrict view | Medrar 10         | 0 T                  | Filter X      |
|                    |                     |               | Adicianar columns | ×                    |               |
|                    |                     |               | 35 Resulta        | do (tescarger)       |               |
| Account Info: TMCX | Chine Inventorie    | Cor           | quitador          | Sistema Operation×   | Direction IP× |
|                    | 2012-01-00 10 10 20 |               | ALC: UNK          | Microsoft Windows XP | 102 168 0 02  |

#### INSTALACION DEL AGENTE EN UN EQUIPO MAC.

Nota : El agente OCS MacOSX 2.0 es totalmente compatible MacOSX 10.6 Snow Leopard y mucho más. MacOSX 10.4 Tiger y Mac OS X 10.5 Leopard, la capa SSL y la distribución de software no va a funcionar, pero los inventarios a través de un trabajo de conexión HTTP. Si desea utilizar el agente MacOSX OCS en versiones anteriores de Mac OS X, debe utilizar el viejo OCS MacOSX 1.1 betal agente.

Descarga el agente de la OCS MacOSX descarga de la página web de OCS Inventory NG ( <u>http://www.ocsinventory-</u> <u>ng.org/fr/telechargement/telecharger-agent.html</u> ), descomprima el archivo y haga doble clic en "Ocsinventory Agent MacOSX.pkg".

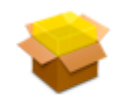

Ocsinventory\_Agent\_MacO SX.pkg

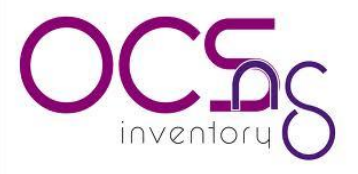

Haga clic en el botón "Siguiente".

|                                                                                                    | Bienvenue dans le programme d'installation du logiciel Ocsinventory<br>Agent MacOSX |
|----------------------------------------------------------------------------------------------------|-------------------------------------------------------------------------------------|
| Introduction     Licence                                                                                                    | Vous serez guidé tout au long des étapes                                            |
| <ul> <li>Configuration</li> <li>Options du démon</li> <li>Destination</li> <li>Type d'installation</li> <li>Installation</li> <li>Résumé</li> </ul> | inventory                                                                           |
|                                                                                                    | (Revenir) (Continue                                                                 |

Acepte el acuerdo de licencia, haga clic en "Continuar" y "Aceptar".

|                                                                                                   | Contrat de licence                                                                                                    |
|---------------------------------------------------------------------------------------------------|----------------------------------------------------------------------------------------------------|
| Introduction                                                                                      | Français                                                                                                    |
| <ul> <li>Licence</li> <li>Configuration</li> <li>Options du démon</li> <li>Destination</li> </ul> | GNU GENERAL PUBLIC LICENSE<br>Version 2, June 1991<br>Copyright (C) 1989, 1991 Free Software Foundation, Inc.,<br>51 Franklin Street, Fifth Floor, Boston, MA 02110-1301 USA<br>Everyone is permitted to copy and distribute verbatim copies<br>of this license document, but changing it is not allowed.                                                                                                    |
| Type d'installation<br>Installation<br>Résumé                                                     | Preamble<br>The licenses for most software are designed to take away your<br>freedom to share and change it. By contrast, the GNU General Public<br>License is intended to guarantee your freedom to share and change<br>free<br>software-to make sure the software is free for all its users. This<br>General Public License applies to most of the Free Software<br>Foundation's software and to any other program whose authors<br>commit to<br>using it. (Some other Free Software Foundation software is covered |
|                                                                                                   | the GNU Lesser General Public License instead.) You can apply it to<br>Imprimer Enregistrer Revenir Continuer                                                                                                    |

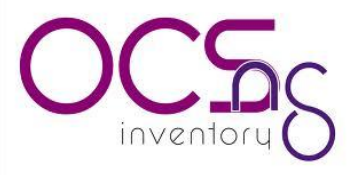

Si ya ha instalado un agente MacOSX OCS, puede ser que el sistema le preguntará si desea continuar con la configuración del agente OCS MacOSX. Haz clic en "Sí" para iniciar la configuración o "No" para continuar con el siguiente paso.

Advertencia : Si hace clic en el botón "Sí", el archivo / será aplastado etc / ocsinventory agente / ocsinventory-agent.cfg!

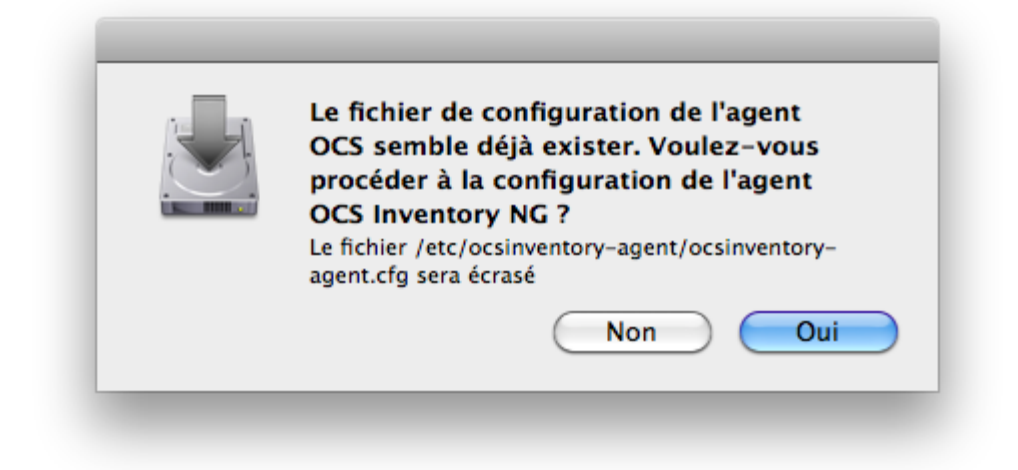

Proceda a configurar el agente OCS MacOSX elegir diferentes opciones:

HTTP o HTTPS para la comunicación del agente MacOSX al servidor OCS ("http" por defecto).

Nombre OCS ("ocsinventory-ng" por defecto).

Valor TAG agente MacOSX (opcional).

Ruta del archivo para el archivo de registro de agente OCS MacOSX ("/ var / log / ocsng.log" por defecto).

Activar o desactivar el modo de depuración para el registro de agente OCS MacOSX (activado por defecto).

Activar o desactivar el paquete de televisión despliegue de agente OCS MacOSX (por defecto).

Ruta del archivo de certificado (necesario si la función de TV paquete de implementación del agente MacOSX OCS está habilitada). El archivo de certificado debe ser nombrado como "cacert.pem".

Haga clic en "Continuar" para confirmar la configuración.

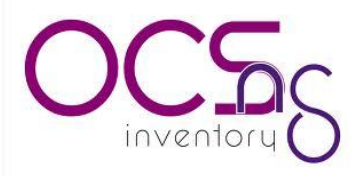

| ₿ 🔿 🔿                                                                                                    | 😓 Installer Ocsinventory Agent MacOSX                                                                                                    |
|----------------------------------------------------------------------------------------------------|----------------------------------------------------------------------------------------------------|
|                                                                                                    | Configuration de l'agent OCS                                                                                                    |
| <ul> <li>Introduction</li> <li>Licence</li> <li>Configuration</li> <li>Options du démon</li> <li>Destination</li> <li>Type d'installation</li> <li>Installation</li> <li>Résumé</li> </ul> | URL du serveur OCS:<br>http://  ocsinventory-ng /ocsinventor<br>Chemin du fichier de logs :<br>/var/log/ocsng.log<br>Valeur du TAG (optionnel):<br>Télé-dé<br>Fichier certificqt (nécessaire pour le télé-déploien<br>Bro |
|                                                                                                    | Revenir                                                                                                    |

Establecer cómo el agente MacOSX OCS se pondrá en marcha por el demonio launchd MacOSX elegir diferentes opciones:

Periodicidad para lanzar el agente OCS MacOSX por launchd (5 horas por defecto) demonio.

Activa o desactiva el agente comienza OCS MacOSX launchd iniciar el daemon (por defecto).

Activa o desactiva el agente comienza OCS MacOSX, utilizando demonio launchd, después de la instalación (deshabilitado por defecto)

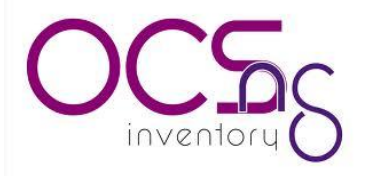

|                                                  | Options du démon de l'agent OCS          |
|--------------------------------------------------|------------------------------------------|
| lntroduction                                     |                                          |
| Licence                                          |                                          |
| O Configuration                                  |                                          |
| Options du démon                                 | Lancer l'agent OCS toutes les 5 heure(s) |
| Destination                                      |                                          |
| Type d'installation                              | Lancer l'agent OCS au démarrage du démon |
| <ul> <li>Installation</li> <li>Résumé</li> </ul> | Lancer le démon après l'installation     |
|                                                  | inventory (                              |
|                                                  | (Revenir) (Continuer                     |

Seleccione el disco que desea instalar el agente OCS MacOSX y haga clic en "Continuar".

|                                                                                                    | Sélectionner une destination                                                                                                    |
|----------------------------------------------------------------------------------------------------|----------------------------------------------------------------------------------------------------|
| <ul> <li>Introduction</li> <li>Licence</li> <li>Configuration</li> <li>Options du démon</li> <li>Destination</li> <li>Type d'installation</li> <li>Installation</li> <li>Résumé</li> </ul> | Sélectionnez le disque sur lequel vous souhaitez installer<br>le logiciel Ocsinventory Agent MacOSX.<br>OCS<br>114,45 Go libre(s)<br>159,7 Go au total |
|                                                                                                    | inventory                                                                                                    |
|                                                                                                    | Revenir Continuer                                                                                                    |

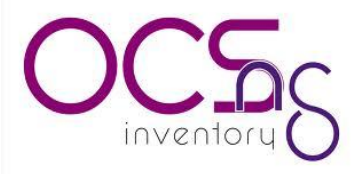

Haga clic en "Install".

|                                                                                                    | Installation standard sur « OCS »                                                                                                    |
|----------------------------------------------------------------------------------------------------|----------------------------------------------------------------------------------------------------|
| <ul> <li>Introduction</li> <li>Licence</li> <li>Configuration</li> <li>Options du démon</li> <li>Destination</li> <li>Type d'installation</li> <li>Installation</li> <li>Résumé</li> </ul> | Cela occupera 6,2 Mo d'espace disque sur<br>l'ordinateur.<br>Cliquez sur Installer pour procéder à une<br>installation standard de ce logiciel sur le disque<br>« OCS ». |
|                                                                                                    | (Revenir) (Installer                                                                                                    |

\*NOTA TAMBIEN CONTAMOS SE CUENTA CON AGENTE PARA EQUIPOS LINUX, EN CASO DE REQUERIR SOPORTE TECNICO PARA LA INSTALACION FAVOR DE PONERSE EN CONTACTO CON DGSTIC.

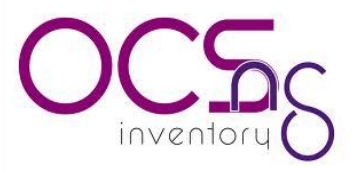

MEMORIA TECNICA DE INSTALACIONES SOBRE EL SERVIDOR UBUNTU SERVER.

#### UBUNTU SERVER 12.04

USUARIO: administrador

CONTRASEÑA: \*\*\*\*\*\*\*\*\*\*

MYSQL

USUARIO: root

CONTRASEÑA: \*\*\*\*\*\*\*\*\*\*

OCSINVENTORY

USUARIO: admin

CONTRASEÑA: \*\*\*\*\*\*\*\*\*\*\*\*\*\*\*\*

CONTRASEÑA DE LA BASES DE DATOS OCSINVENTORY.

CONTRASEÑA: \*\*\*\*\*\*\*\*\*\*\*\*\*\*

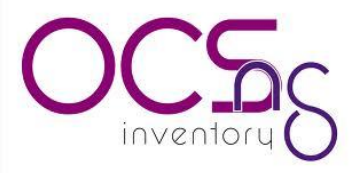

#### STATUS ACTUAL DEL SISTEMA OCS INVENTORY.

Actualmente el ocs trabaja sobre un servidor virtual con la dirección ip 10.0.2.6 bajo un sistema operativo de distribución Linux Ubuntu server 12.4, la herramienta con más de 150 agentes reportándose al servidor que equivalen a más de 150 equipos inventariados de toda la secretaria de administración algunos de estos equipos no se encuentran dentro de la red de palacio por lo tanto se buscó la manera de que estos equipos que no están dentro de la red se reportaran por medio de una ip publica la cual es la siguiente.

Hardware del equipo.

Si bien ocs invenntory no es el tipo de herramienta que consume muchos recursos, en este servidor únicamente se trabaja con 20 GB de disco duro y 1 GB de memoria RAM el tipo de maquina es de tipo virtual VMware.

**Recomendaciones:** Se recomienda instalar la herramienta phpmyadmin para una mejor administración de su base de datos de ocs.